# Adaptive Employee Experience

**Employee Guide** 

Help Docs

Adaptive Employee Experience- Employee User Guide

# Table of Contents

| General Login and Navigation      |   |
|-----------------------------------|---|
| Welcome Page Navigation           |   |
| Self-Service Punching             |   |
| Quick Punch                       |   |
| Detailed Punch                    | 5 |
| Time and Attendance > Time Card   |   |
| Time Card Date Range              |   |
| Data Summary                      |   |
| Daily Breakdown                   |   |
| Submitting a Missing Punch        |   |
| Time Card Verification            |   |
| Time and Attendance > My Calendar |   |
| Time and Attendance > Time Off    |   |
| Requesting Time Off               |   |
| Pay and Tax > Direct Deposit      |   |
| Payroll and Tax > Pay History     |   |
| Pay and Tax > Year-end Tax Forms  |   |
| Pay and Tax > Tax Updates         |   |
| Personal > Personal Information   |   |
| Contacts                          |   |
| Federal Reporting Data            |   |
| Disability Self-Identification    |   |
| EEO Self-Identification           |   |
| Veteran Self-Identification       |   |
| Benefits > My Benefits            |   |
| Benefits > Benefit Enrollment     |   |
| People Cloud                      |   |
| Marketplace Integrations          |   |

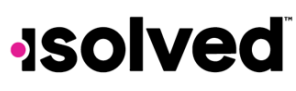

#### Adaptive Employee Experience- Employee User Guide

### Help Docs

### General Login and Navigation

Navigate to the isolved Adaptive Employee Experience website using a web browser of your choice.

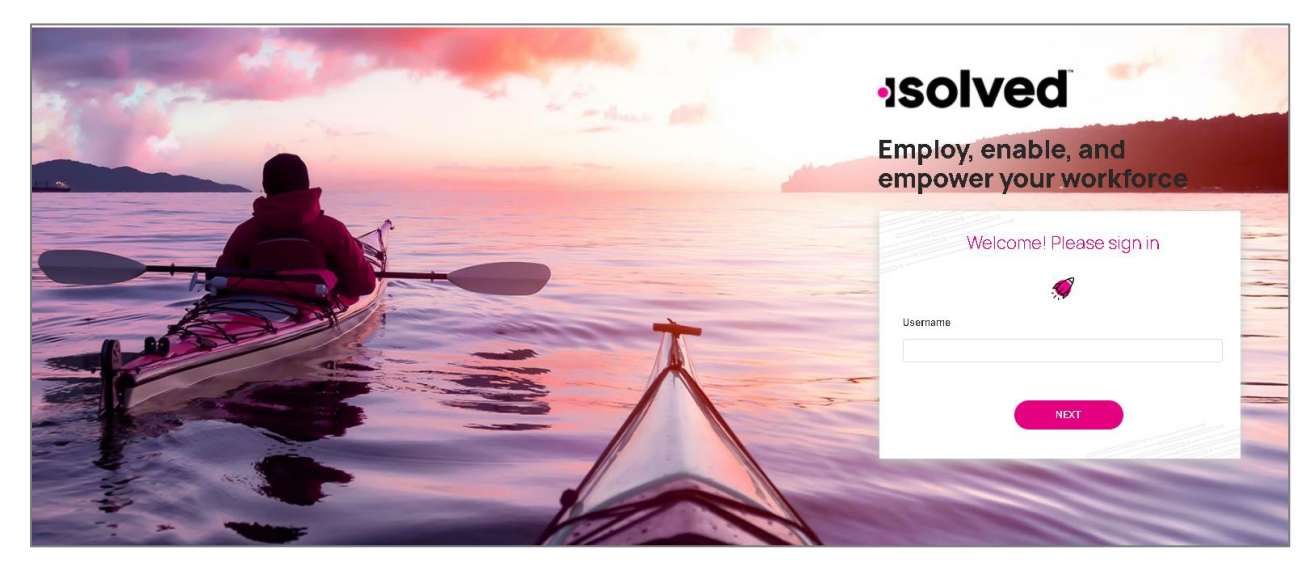

- 1. Key in your username (this is your self-service email address)
- 2. Click on the Next icon after entering your username
  - a. Note: If you entered your username incorrectly, choose "This is not my username" which will bring you back to the main login page.
- 3. Key in your password
  - a. Note: If you have forgotten your password, choose "Forgot my password" which allows you to reset after answering your security questions.
- 4. Click on the Next icon which will log you into Adaptive Employee Experience

### Welcome Page Navigation

The welcome page allows you to see all items you have access to in one screen.

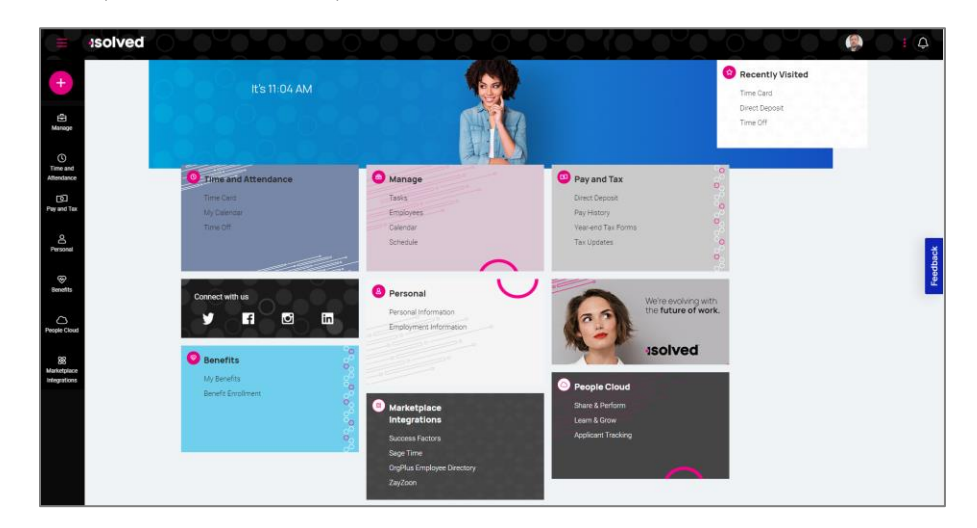

### Adaptive Employee Experience- Employee User Guide

## Help Docs

Each card is geared towards the general task you are looking to complete:

- **Time and Attendance:** Used for all standard time functions such as viewing and verifying your Time Card, requesting time off, and viewing your schedule.
- **Personal:** Used to update your personal information such as address, emergency contacts, dependents, beneficiaries, and federal reporting data.
- Pay and Tax: Used to view and edit direct deposit, pay history, year-end tax forms, and update your tax withholdings.
- Benefits: Used to view your benefits summary and link you to benefits enrollment.
- People Cloud: Has links to access Learn & Grow, Share and Perform, Benefit Services, and Applicant Tracking.
- Marketplace Integrations: Will link you to any 3<sup>rd</sup> party or legacy isolved applications your company might use.

To navigate, you can use the icons on the left-hand side of the screen, click on the cards in the center, or use the recently visited card in the top right-hand corner which is populated by the cards you have visited recently.

### Self-Service Punching

Once logged in, you can immediately create a punch by using the pink + symbol located at the top left corner of the page as seen below. In this menu, a punch can be created using two different methods:

### Quick Punch

If you select quick punch, the system will immediately create a punch for the current date and time, without the option to add punch notes or any other punch options. Once the punch is created you will see a punch confirmation on the screen as shown below:

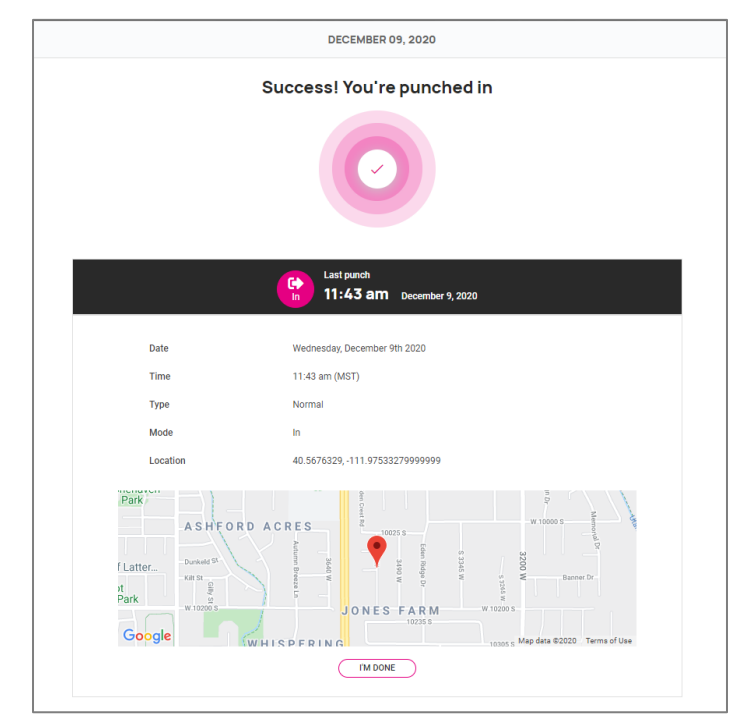

### Help Docs

### **Detailed Punch**

If you select detailed punch, the system will open a creation screen and display the current date and time. Note: the date and time fields are not editable during self-service punching. The punch options available in the detailed punch screen are as follows:

Note: options on this screen may differ based on your company permissions.

- a. Type: allows you to specify the punch type for the entry. The options are Normal, Meal, and Break.
- b. Mode: allows you to specify if the punch is an IN, OUT, AUTO, or TRANSFER.
  - **a.** IN means you are clocking in and is typically used when you are first in for the day or coming back from a break or meal.
  - **b.** OUT means you are clocking out and is typically used when you are leaving for the day or leaving for your break or meal.
  - c. AUTO allows the system to determine
  - **d.** TRANSFER allows you to move from one labor value to another without having to create multiple punches. When using the transfer option isolved will create 2 punches; one clocking you out of your current labor and one clocking you into the labor you transferred to.
- c. **Labor:** If the option to enter labor allocations is enabled, you will select from the allowed labor levels when creating a punch. If no labor is selected, isolved will use your default labor allocation.
- d. Notes: If notes are entered, anyone looking at the Time Card will be able to view the details.

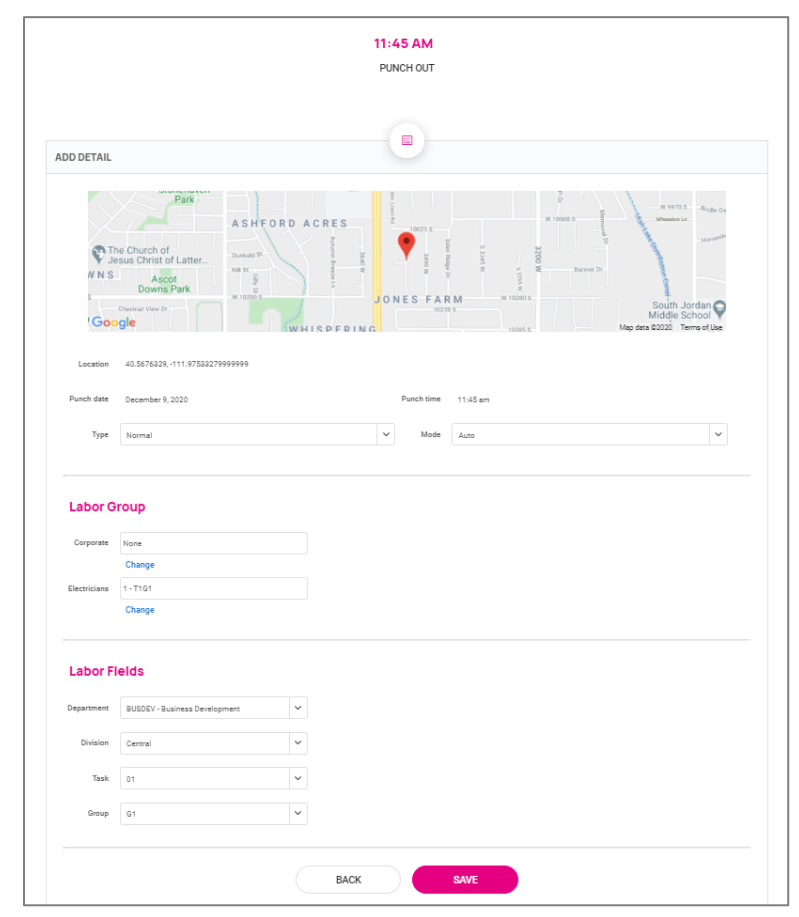

#### Adaptive Employee Experience- Employee User Guide

### Help Docs

## Time and Attendance > Time Card

The following is a breakdown of the different areas located on the Time Card and their functions:

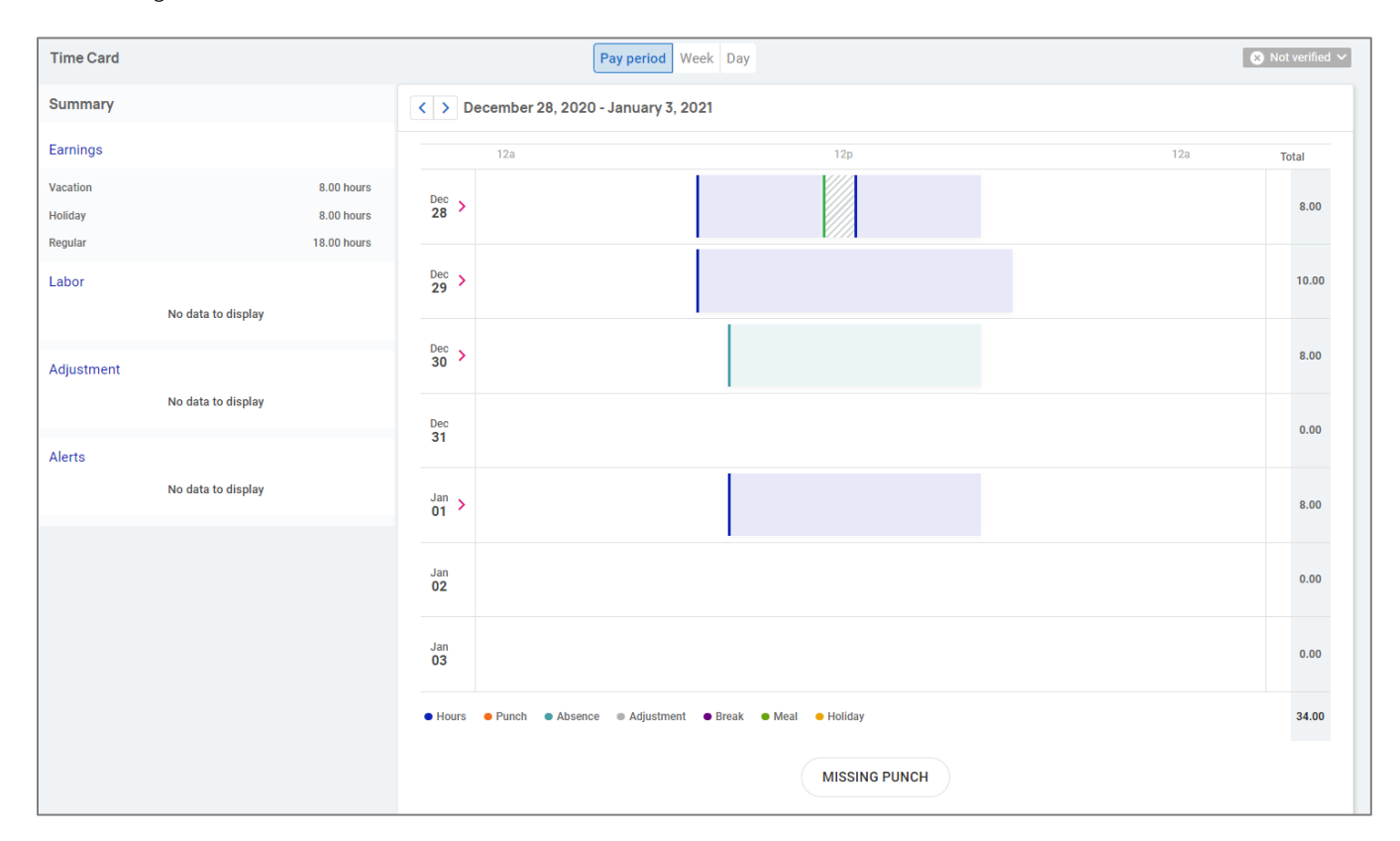

### Time Card Date Range

The default view of the Time Card is automatically set to the current Pay Period. You can change the view by selecting the Pay Period, Week, and Day buttons in the top-center of the screen. You can toggle between dates by selecting the < > buttons with the date next to them.

### Data Summary

A breakdown of the Earnings, Labor, Adjustments (mileage, bonus or reimbursements) as well as a summary of alerts are located on the left-hand side of the screen.

### Daily Breakdown

The default view of the Time Card is a Gantt chart of your time. You can select the > icon next to the date to expand the details. When expanded, you can see actual punch times, total hours, errors, and labor associated to the punches.

The color coding of items on the Time Card are as follows:

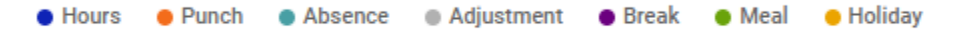

#### Adaptive Employee Experience- Employee User Guide

### Help Docs

### Submitting a Missing Punch

Should you miss a punch at any time, you can select the Missing Punch button at the bottom of the Time Card. This option allows you to submit a request that routes directly to your manager/supervisor to approve the missing punch.

Once you select the Missing Punch button, you will fill in the requested details and select Save.

- Punch Date: Date of the missing punch
- Punch Time: Time of the missing punch
- Type: Designate if it should be a normal (standard in/out), meal or break punch
- Mode: Auto, In, Out, or Transfer
- Labor: Should the time be tied to a certain labor field such as department, job or task
- Notes: Add any notes for your manager/supervisor to view during the approval process

| Punch date | 12/09/2020                      |      | Punch time   | 11:52 AM |   |
|------------|---------------------------------|------|--------------|----------|---|
| Туре       | Normal                          | ~    | Mode         | Auto     | ~ |
| Labor G    | roup                            |      |              |          |   |
| Corporate  | None                            |      | Electricians | 1 - T1G1 |   |
|            | Change                          |      |              | Change   |   |
| Labor Fi   | BUSDEV - Business Development ~ |      | Division     | Central  | × |
| Task       | 01                              |      | Group        | G1 ·     | ~ |
|            |                                 |      |              |          |   |
|            |                                 | BACK |              | SAVE     |   |

### Time Card Verification

Time Card Verification is an optional feature that allows you to electronically sign off on the Time Card prior to the data being populated to the time entry grid for payroll processing.

The button to verify is in the top right-hand corner of the timecard. You will select the square checkbox next to the Employee section to verify.

| 😣 Not verified 🗸 |
|------------------|
|                  |
|                  |
|                  |
|                  |

**Note:** The system will not allow you to verify your Time Card if there are outstanding high or critical alerts pending your manager or supervisors review.

#### Adaptive Employee Experience- Employee User Guide

### Help Docs

### Time and Attendance > My Calendar

My Calendar allows you to view your absences, scheduled hours, unavailable time, and holidays in a calendar format. Below is a screenshot and details of the My Calendar screen:

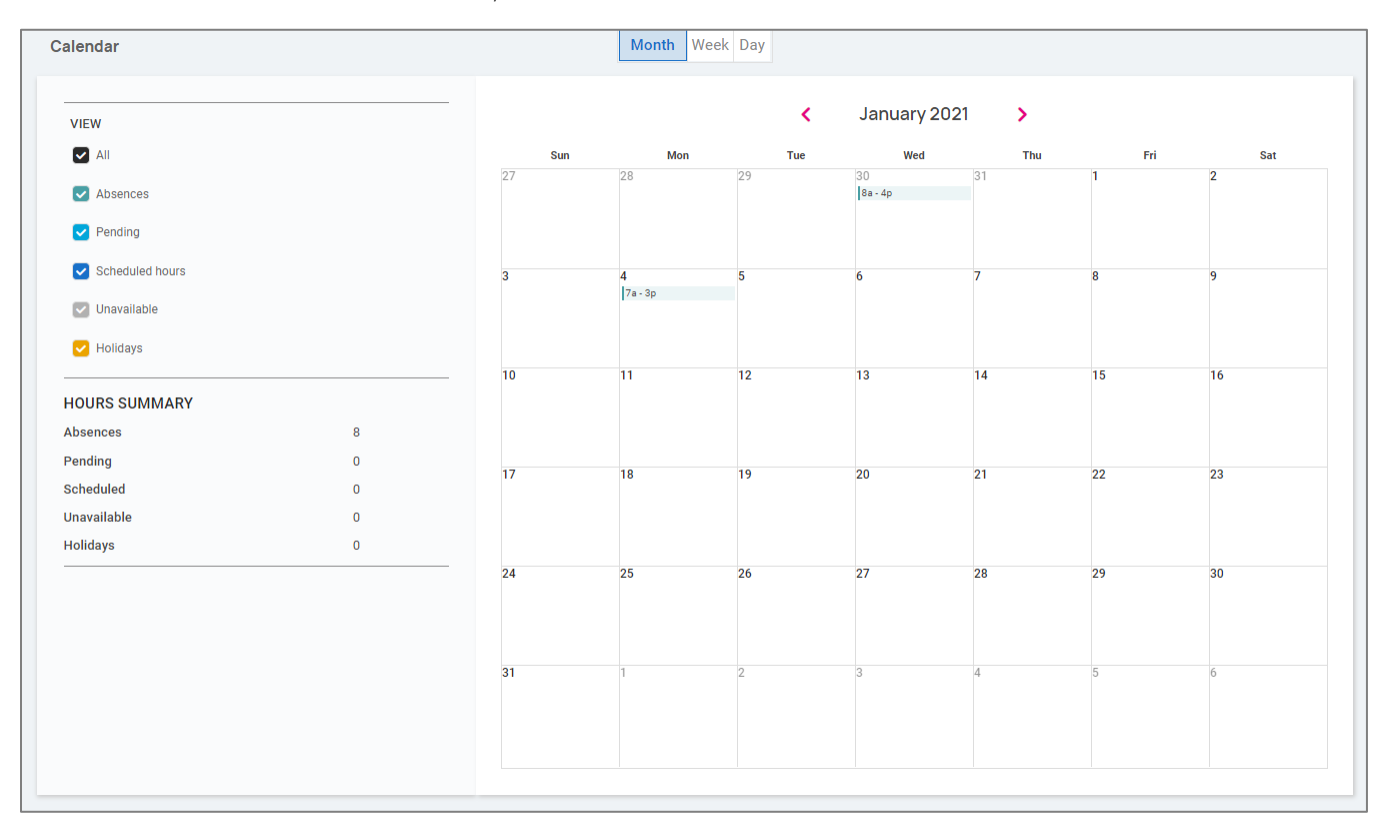

The calendar allows you to view items in a Monthly, Weekly or Daily format. Select the words at the top of the calendar to adjust your display.

The filters on the left-hand side of the screen allow you to determine what items you want to display on the calendar. The options are as follows:

- All: Displays all of the items listed below in the calendar view.
- Absences: Displays all approved absences.
- Pending: Displays all pending (not approved or denied) absences.
- Scheduled Hours: Displays the days and hours you are scheduled to work.
- Unavailable: Displays the days and hours you set yourself to "Unavailable."
- Holidays: Displays company holidays.

**Note:** Hours that are displayed as "Unavailable" are not guaranteed. Manager/Supervisors can still schedule you during these times.

The Hours Summary at the bottom totals up all the types and hours associated to your current calendar view.

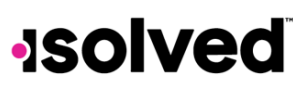

#### Adaptive Employee Experience- Employee User Guide

### Help Docs

### Time and Attendance > Time Off

The Time Off screen can be opened by selecting the Time Off button at the top of the Time Card view. This allows you to view details of your accrual plans, upcoming, pending, and past time off requests.

The first section provides a summary of your accrual plans with balances, and if selected, a detailed outline on when you last accrued time, any upcoming accrued time, etc.

| Summary                                              |                           |                   |        |            |
|------------------------------------------------------|---------------------------|-------------------|--------|------------|
| UPDATED AS OF LAST PAY PERI<br>8/24/2020 - 8/30/2020 | DD END                    |                   |        | + TIME OFF |
|                                                      | PTO                       |                   |        |            |
|                                                      |                           |                   |        |            |
|                                                      | YTD balance: 330.33 hours |                   |        |            |
|                                                      |                           | 334.33            | DETAIL |            |
|                                                      | TAKEN: 4.00               | REMAINING: 330.33 |        |            |
|                                                      |                           |                   |        |            |

When you select the Detail button on the right-hand side, the details around that specific accrual plan will be outlined

| PTO Details                  |                                |   |  |  |  |
|------------------------------|--------------------------------|---|--|--|--|
| PLAN YEAR I ANNIVERSARY      |                                |   |  |  |  |
| Service date                 | 01/01/2019                     |   |  |  |  |
| Length of service            | 1 Years, 11 Months (23 Months) |   |  |  |  |
| Award schedule               | Scheduled (Every Pay) period   |   |  |  |  |
| Last award date              | 8/28/2020                      |   |  |  |  |
| Accrual rate per pay period  | 1.33 hours                     |   |  |  |  |
|                              |                                |   |  |  |  |
| As of last pay period end    |                                | > |  |  |  |
| Projected current pay period |                                | > |  |  |  |
| Projected current plan year  |                                | > |  |  |  |
| Projected next plan year     |                                | > |  |  |  |
|                              |                                |   |  |  |  |

- Service Date: This lists your hire date or rehire date, in some case where the accrual is being calculated from.
- Length of Service: Based on your Service Date, this calculates your length of service with the company.
- Award Schedule: This lets you know how frequently you are awarded the accrual time.
- Last Award Date: This displays the last date you were awarded time for this accrual.
- Accrual Rate: This displays how much time you earn on each award schedule.
- As of Last Pay Period End: Once expanded using the > on the right side, this displays your available balance as of the last pay period, hours used last pay period and year to date.
- **Projected Current Pay Period**: Once expanded using the > on the right side, this displays projections for the current pay period. It displays how many hours were taken, how many hours will be accrued, and what hours are pending (requests that have not been approved or are in the future).
  - o Note: Pending hours are not included in your balance.

#### Adaptive Employee Experience- Employee User Guide

Help Docs

- **Projected Current Plan Year:** Once expanded using the > on the right side, this displays projections for the current plan year. It displays how many hours were taken, how many hours will be accrued, and what hours are pending (requests that have not been approved or are in the future).
  - o Note: Pending hours are not included in your balance.
- **Projected Next Plan Year:** Once expanded using the > on the right side, this displays projections for the next plan year. It displays how many hours were rolled over from the previous plan year, what your current balance is, how many absence hours are approved, how many hours will be accrued, and what hours are pending (requests that have not been approved or are in the future).
  - o Note: Pending hours are not included in your balance.

The bottom of the time off screen outlines any upcoming time off requests, pending requests, and historical time off entered into the system, as well as company observed holidays.

| MING TIME OFF |                |       |         |                | 2020 holidays |                  |
|---------------|----------------|-------|---------|----------------|---------------|------------------|
| Date          | Absence policy | Hours |         | Status         | Jan 1         | New Years        |
|               |                |       |         |                | Jan 15        | MLK Jr Day       |
|               |                |       |         |                | Feb 2         | President's Day  |
|               |                |       |         |                | May 25        | Memorial Day     |
| NG REQUESTS   |                |       |         |                | Jul 3 - Jul 5 | Date Range       |
| Date          | Absonse policy | Haura | Ctatus  |                | Jul 4         | Independence Day |
| Date          | Absence poncy  | nours | Status  |                | Sep 7         | Labor Day        |
| 0/9/20        | Sick           | 1     | Pending | I              | Oct 2         | Columbus Day     |
| /10/20        | Sick           | 1     | Pending | E.             | Nov 6         | Veterans Day     |
|               |                |       |         | View 3 more 📏  | Nov 26        | Thanksgiving Day |
|               |                |       |         |                | Dec 25        | Christmas Day    |
|               |                |       |         |                |               |                  |
| TIME OFF      |                |       |         |                |               |                  |
| Date          | Absence policy | Hours |         | Status         |               |                  |
| )/25/20       | Vacation       | 8     |         | Approved       |               |                  |
| )/18/20       | Vacation       | 8     |         | Approved       |               |                  |
|               |                |       |         | View 39 more 📏 |               |                  |

# Requesting Time Off

To submit a time off request you will select the **Time Off** button in the top right corner of the screen.

|                                                            | Time Card | My Calendar | Time Off |            |
|------------------------------------------------------------|-----------|-------------|----------|------------|
| Summary                                                    |           |             | (        |            |
| UPDATED AS OF LAST PAY PERIOD END<br>8/24/2020 - 8/30/2020 |           |             |          | + TIME OFF |

- Select the Absence Policy
- Select the From and To dates
- Enter the **Start Time** for the request

#### Adaptive Employee Experience- Employee User Guide

### Help Docs

- Update the corresponding Days of the week
- Enter the Number of hours per day you are requesting
- Double check the Total Requested Hours
- Enter any **Notes** you want the approver to see
- Choose Submit

Once the request has been submitted, it will go through your company workflow process for approval.

| TIME OFF RE           | QUEST                                                      |  |  |  |  |  |
|-----------------------|------------------------------------------------------------|--|--|--|--|--|
| Policy                | PTO 🗸                                                      |  |  |  |  |  |
|                       | AVAILABLE<br>349.00<br>Hours AFTER REQUEST 341.00<br>Hours |  |  |  |  |  |
| From                  | 12/10/2020 To 12/10/2020                                   |  |  |  |  |  |
| Requested<br>days off | SU M T W Th F S Deselect all                               |  |  |  |  |  |
| Start time            | 08:00 Hours per 8<br>day                                   |  |  |  |  |  |
| Total requeste        | d 8 hours                                                  |  |  |  |  |  |
| Note                  |                                                            |  |  |  |  |  |
|                       | CANCEL                                                     |  |  |  |  |  |

### Pay and Tax > Direct Deposit

Your current Direct Deposit account(s) will appear when you access this screen. The details are masked for confidentiality purposes. There are several options when using this screen

- In order to deactivate this account, click on 🛽 symbol. You will receive a confirmation stating "Deactivate this account?" Click on Deactivate to agree. Cancel if you do not wish to deactivate this account.
- To view or edit your current accounts, click on the details button
  - o Your Bank Details will appear including
    - Routing Number
      - Masked Account Number
      - Account Type
      - Description (if applicable)
      - Distribution Details (net pay or partial amount)
      - Frequency of direct deposit

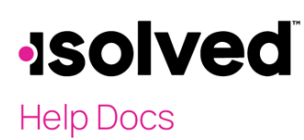

Adaptive Employee Experience- Employee User Guide

|                        | Savings                       |                   | 4 •••                   |
|------------------------|-------------------------------|-------------------|-------------------------|
|                        | WACHOVIA BANK N.A.            |                   |                         |
|                        | Active account ending in 9456 |                   |                         |
|                        |                               | ctive             |                         |
|                        | DETA                          | LS                |                         |
|                        | posit information             |                   |                         |
| ank detai              | ls                            |                   |                         |
| Routing number         | 021200025                     | Account<br>number | ******9456              |
| Account<br>type        | Savings Det                   | scription         | 0000000000123)(*&^%\$## |
| eposit de              | tails                         |                   |                         |
| istribution<br>details | Flat dollar amount \$72.73    |                   |                         |
| Frequency              | Every Pay                     |                   |                         |
|                        | CLOSE                         | E                 | EDIT                    |
|                        | DELET                         | =                 |                         |

If you need to make an adjustment to the account select the Edit button, make adjustments and choose Save

### Your deposit information

| Bank details            |                                      |   |        |                           |                         |
|-------------------------|--------------------------------------|---|--------|---------------------------|-------------------------|
| Routing<br>number       | 021200025                            |   |        | Account<br>number         | 789456                  |
| Account<br>type         | Select                               | ~ |        | Description<br>(optional) | 0000000000123)(*&^%\$## |
| Deposit det             | ails                                 |   |        |                           |                         |
| Any remaining           | net pay may be issued by paper check |   |        |                           |                         |
| Distribution<br>details | Flat dollar amount                   |   |        |                           |                         |
|                         | Percentage of net pay                |   |        |                           |                         |
|                         | 0 70 70                              |   |        |                           |                         |
|                         | \$12.13                              |   |        |                           |                         |
| Frequency               | Select                               | ~ |        |                           |                         |
|                         |                                      |   | CANCEL |                           | SAVE                    |

### Adaptive Employee Experience- Employee User Guide

# Help Docs

If you need to add a new direct deposit account, from the main direct deposit screen, click on the **Add New** button and add the following:

- **Routing Number**: If you enter an incorrect routing number, a message indicating "Routing number is invalid" appears. Correct the number to continue
- Account Number: Enter the account number from your account
- Account Type: Select the applicable check type
- Distribution Details: Select either:
  - o Flat dollar amount if selected, enter amount
  - o Percentage of Net Pay if selected, enter percent
  - o Remaining Net (you may only have one Remaining Net account)
- Frequency: Select how often you want the funds in this account
- Click on Save

If you have multiple bank accounts and wish to re-sort the order in which they are used for Direct Deposit, click on symbol in the upper right-hand corner. Instruction will appear on how to reorder your accounts. It is a simple drag-anddrop. See the instructions below.

| Savings                                             | 4 ••• |
|-----------------------------------------------------|-------|
| WACHOVIA BANK N.A.<br>Active account ending in 9456 |       |
| $\bigcirc$                                          |       |
| Active                                              |       |
| DETAILS                                             |       |

# Payroll and Tax > Pay History

The Pay History screen is where you can obtain and download copies of your check stubs. Your most recent Pay Summary appears at the top of the screen and for confidentiality purposes, only the Gross and Net Pay displays along with the hours you worked (if applicable). The Pay Date also appears in the center.

In order to see the details of your check, you may click on any of the sections of your Paystub Detail. Please make sure you are viewing in a private location. The details include:

- Earnings
- Employee Taxes
- Employee Deductions
- Direct Deposit

#### Adaptive Employee Experience- Employee User Guide

### Help Docs

| Pay Summary PAY PERIOD August 24 - 30, 2 | 1020                  |                          |             |
|------------------------------------------|-----------------------|--------------------------|-------------|
|                                          |                       | PAY DATE August 31, 2020 |             |
|                                          | <b>2</b>              | 101                      | 0           |
|                                          | \$1,135.57<br>NET PAY | \$1,500.00<br>GROSS PAY  | 40<br>HOURS |
| Paystub Det                              | tail                  |                          |             |
| E                                        | arnings and memos     |                          | >           |
| E                                        | nployee taxes         |                          | >           |
| E                                        | nployee deductions    |                          | >           |
| ті                                       | me off                |                          | >           |
| Di                                       | irect deposit         |                          | >           |
|                                          |                       | DOWNLOAD V               |             |

If you choose the > next to the details section, the area will expand with full details.

You can change the check detail by using the < in the top left-hand corner to move backwards through pay dates. You can also toggle between years on the right hand side of the screen.

To download a copy of your pay stub, navigate to the bottom of the screen and click the arrow next to Download.

- If **Multiple Pay Stubs** are selected, a list of checks in the current year will appear. You may also add a date range at the top of the screen. Select the checks you wish to download by clicking on the box in front of the check date.
- Once your selection is complete, click on Download.

| Select Multiple Pay Stubs                                                                                                    |
|----------------------------------------------------------------------------------------------------|
| Enter a date range to show your available pay stubs within that time period and a list will be generated. Check the ones you would like and click download. |
| From Date                                                                                                    |
| To Date                                                                                                    |
| Pay Period: Aug 24 - 30, 2020 Pay Date: August 31, 2020                                                                                                    |
| Pay Period: Mar 23 - 29, 2020 Pay Date: March 30, 2020                                                                                                    |
| Pay Period: Mar 16 - 22, 2020 Pay Date: March 23, 2020                                                                                                    |
| Pay Period: Feb 17 - 23, 2020 Pay Date: February 24, 2020                                                                                                   |
| Pay Period: Feb 10 - 16, 2020 Pay Date: February 14, 2020                                                                                                   |
|                                                                                                    |
| CANCEL DOWNLOAD                                                                                                    |
|                                                                                                    |

• If you select This Check, a copy of your current check will begin downloading.

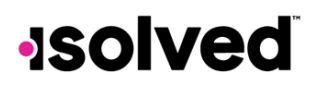

Help Docs

#### Adaptive Employee Experience- Employee User Guide

• Once the file has downloaded, open the PDF version of your Pay Stub and save or print.

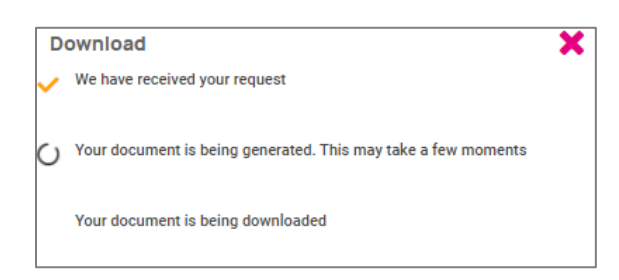

### Pay and Tax > Year-end Tax Forms

The Year-end Tax forms screen will display forms for the current year (if closed) and the past years. All forms will be displayed in the summary layout.

| Su | Immary  |         |              |  |
|----|---------|---------|--------------|--|
| C  |         |         |              |  |
|    | Name †↓ | Year 11 | Instructions |  |
|    | 1095-C  | 2019    | View         |  |
|    | W-2     | 2019    | View         |  |

To view your Year-end Tax Form, click on the **Name** of the form in the first column. A pop-up appears indicating that your form is generating. Once available, the form will be available in PDF. Open the PDF and view and/or print your Year-end Tax Form. Here is an example of a W2 stored in this section.

| Copy BTo Be Filed With Employee's FEDERAL Tax Return<br>This information is being furnished to the Internal Revenue Service. |                                                                                                   |                     |                       |                                    | OMB No. 1545-0008                                                     | Copy 2-<br>or Local                            | To Be Filed With Emp<br>Income Tax Return                          | loyee's State, (       | City,                   |                               | OMB No. 1545-0008                     |
|----------------------------------------------------------------------------------------------------|---------------------------------------------------------------------------------------------------|---------------------|-----------------------|------------------------------------|-----------------------------------------------------------------------|------------------------------------------------|--------------------------------------------------------------------|------------------------|-------------------------|-------------------------------|---------------------------------------|
| a. Employee<br>222-3                                                                                                    | 's social security numbe<br>3 - 4 4 5 3                                                           | r 1. Wages, tips, o | thercompensa<br>406.0 | <i>tion</i> 2.                     | Federal income tax withheld<br>16.37                                  | a. Employe<br>222-                             | e's social security number<br>33-4453                              | 1. Wages, tips,        | other compensa<br>406.0 | tion 2.1                      | Federal income tax withheld<br>16.37  |
| b. Employer<br>13-99                                                                                                    | r ID number (EIN)<br>99999                                                                        | 3. Social secu      | ritywages<br>406.0    | 00 4.                              | Social security tax withheld 25.17                                    | b. Emplo<br>13-9                               | yer ID number (EIN)<br>9999999                                     | 3. Social sec          | urity wages<br>406.0    | 4.<br>00                      | Social security tax withheld<br>25.17 |
| d. Control number 5. Medicare wages and tips 6 2005-30044 406.00                                                             |                                                                                                   |                     | s 6.<br>00            | Medicare tax withheld<br>5.89      | d. Contro<br>2005-3                                                   | Inumber<br>0044                                | 5. Medicare                                                        | wages and tip<br>406.0 | <b>s 6</b> .<br>00      | Medicare tax withheld<br>5.89 |                                       |
| c. Employer<br>Fusion<br>100 Mai<br>New Yor                                                                                  | r's name, address, a<br>Test-Training<br>in St<br>rk, NY 10004                                    | nd ZIP code         |                       | c.Emplo<br>Fusio<br>100 M<br>New Y | yer's name, address, ar<br>n Test-Training<br>ain St<br>ork, NY 10004 | nd ZIP code                                    |                                                                    |                        |                         |                               |                                       |
| e. Employe<br>Edgar<br>3276<br>San J                                                                                         | e Employee's name, address, and ZIP code<br>Edgar S Johnson<br>3276 Haga Drive<br>San Jose, 10005 |                     |                       |                                    |                                                                       |                                                | yee's name, address, a<br>: S Johnson<br>Haga Drive<br>Nose, 10005 | nd ZIP code            |                         |                               |                                       |
| 7. Social se                                                                                                    | ecurity tips                                                                                      | 8. Allocated tips   |                       |                                    | 9.                                                                    | 7. Social                                      | security tips                                                      | 8. Allocated tip:      | 5                       |                               | 9.                                    |
| 10. Depend                                                                                                    | dent care benefits                                                                                | 11. Nonqualified    | plans                 |                                    | 12a. Code See inst. for Box 12                                        | 10. Depe                                       | ndent care benefits                                                | 11. Nonqualifie        | d plans                 |                               | 12a. Code See inst. for Box 12        |
| 13. Statutor                                                                                                    | 13. Statutory employee 14. Other<br>NYSDI 0.60                                                    |                     |                       | 12b. Code                          | 13. Statu                                                             | 13. Statutory employee 14. Other<br>NYSDI 0.60 |                                                                    |                        | 12b. Code               |                               |                                       |
| Retir                                                                                                    | Retirement plan                                                                                   |                     |                       | 12c. Code                          | R                                                                     | tirement plan                                  |                                                                    |                        |                         | 12c. Code                     |                                       |
| Third-p                                                                                                    | Third-party sick pay                                                                              |                     |                       |                                    | 12d. Code                                                             | Thir                                           | d-party sick pay                                                   |                        |                         |                               | 12d. Code                             |
| 15. State<br>NY I                                                                                                    | Employer's state ID<br>139999999 0                                                                | number              | 16. State w           | ages, tips,<br>406.                | etc. 17.State income tax<br>00 9.84                                   | 15. State<br>NY                                | Employer's state ID<br>139999999 0                                 | number                 | 16. State wa            | <b>ges, tips, e</b><br>406.0  | tc. 17.State income tax<br>0 9.84     |
| 18. Local w                                                                                                    | vages, tips, etc.<br>406.00                                                                       | 19. Local income    | 6.81                  | 20. Locali<br>NEW YO               | ty name<br>DRK                                                        | 18. Local                                      | wages, tips, etc.<br>406.00                                        | 19. Local incom        | e tax<br>6.81           | 20. Localit<br>NEW YO         | ly name<br>RK                         |

### Adaptive Employee Experience- Employee User Guide

# Help Docs

Also available under Summary are the Instructions for the Year-end Tax form selected. Simply choose the **View** icon on the right hand side for them to populate.

| S | ummary  |         |              |
|---|---------|---------|--------------|
|   | Name 11 | Year 11 | Instructions |
|   | 1095-C  | 2019    | View         |
|   | W-2     | 2019    | View         |

# Pay and Tax > Tax Updates

The T**ax Updates** screen allows you to begin the process of updating your withholdings. Your current Tax Withholdings for Federal, State and Local (if applicable) will appear when you access the screen.

| Tax Withholdings                                                                                    |                            |                                      |   |
|----------------------------------------------------------------------------------------------------|----------------------------|--------------------------------------|---|
| Tax Updates Wizard                                                                                  | Federal                    | ~                                    | , |
| 4                                                                                                   | Slock tax                  |                                      |   |
| Make changes and updates to your tax withholdings                                                   | Filing status              | Married Filing Jointly               |   |
| START WIZARD                                                                                        | Dependent exemption amount | \$7,503.00                           |   |
|                                                                                                    | Additional income amount   | \$3.00                               |   |
| Enable 3rd party cookies in your browser settings if the wizard shows<br>"your session is inactive" | Additional withholding     | \$234.00                             |   |
|                                                                                                    | State                      | ~                                    |   |
|                                                                                                    |                            |                                      |   |
|                                                                                                    | Non Resident State         | ~                                    | • |
|                                                                                                    | State                      | NJ                                   |   |
|                                                                                                    | Tax description            | NEW JERSEY WH                        |   |
|                                                                                                    | Block tax                  |                                      |   |
|                                                                                                    | Filing status              | Married/Civil Union Partner Separate |   |
|                                                                                                    | Exemptions                 | 3                                    |   |
|                                                                                                    | Additional withholding     | \$3.00                               |   |
|                                                                                                    |                            |                                      |   |
|                                                                                                    |                            |                                      |   |

If you need to change your Tax Withholdings and complete a new tax form, click on the **Start Wizard** button on the lefthand side of the screen as outlined above.

Note: Please read the message below Start Wizard to ensure you have the correct settings in your browser.

Once you select Start Wizard, you will be presented with the **Tax Withholdings** screen to start or sign out. To start a new form, click **Start.** 

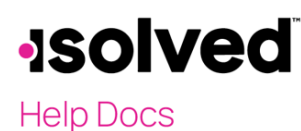

#### Adaptive Employee Experience- Employee User Guide

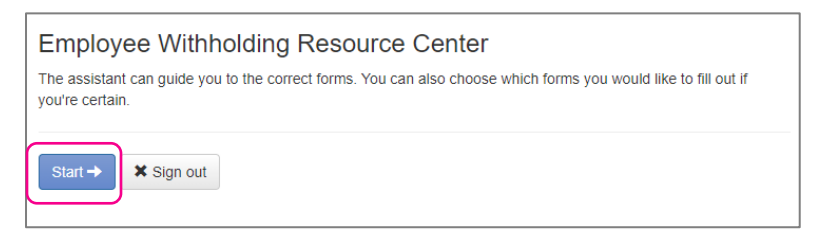

You can then choose the jurisdiction by selecting the radio buttons and **Continue**. If you wish to change your Federal withholding, click on "Help me determine which withholding forms apply to me" and take the **Survey**.

Once the survey is complete, click on the Start icon in the Federal-Summary.

| ased on a<br>ederal wit | nswers you p<br>hholding forr | provided, v<br>m(s) may a | we have determined the following apply to you. |               |
|-------------------------|-------------------------------|---------------------------|------------------------------------------------|---------------|
| Locality Name           |                               | Name                      | Title                                          | Status        |
| Start                   | Federal                       | W-4                       | Employee's Withholding Certificate             | Not completed |

You can click on the **Back** button if you made an error on your survey, or move forward and complete each section in the form by responding to questions on the screen and clicking the **Next** icon. Your progress will be saved on the left side, and you can return to any section by using the **Back** button or the side menu.

| ★ Wizard SForm and Instructions |                                       |
|---------------------------------|---------------------------------------|
| Check my progress               | Select a filing status                |
|                                 | ○ Single or Married filing separately |
| Nonresident Alien               | O Married Filing Jointly              |
| Exemption                       | O Head of Household                   |
| Filing Status                   | Back Next >                           |
|                                 |                                       |

The next page gives you the following options:

- I want to use the worksheet to calculate roughly accurate withholding
- There are only two jobs total. The option is accurate or jobs with similar pay, otherwise more taxes than necessary may be withheld
- None of the above

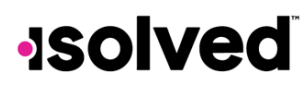

Help Docs

#### Adaptive Employee Experience- Employee User Guide

Complete this step if you (1) hold more than one job at a time, or (2) are married filing jointly and your spouse also works. The correct amount of withholding depends on income earned from all of these jobs.

| Choose one                                                                                                    |
|----------------------------------------------------------------------------------------------------|
| ○ I want to use the worksheet to calculate roughly accurate withholding                                                                 |
| O There are only two jobs total. This option is accurate for jobs with similar pay; otherwise, more tax than necessary may be withheld. |
| ○ None of the above                                                                                                    |
| Back     Next >                                                                                                    |

Select the desired option and click on **Next**. Depending on your selection, different options may appear. In the example below, "None of the above" was selected, since the Forms and Instructions were already used to determine the withholding.

Complete each section by responding to the questions on the screen and clicking on Next.

Once complete, you are able to view or print your completed W-4. You must also attest to the accuracy of the W-4 by clicking on:

- Under penalties of perjury, I declare that this certificate, to the best of my knowledge and belief, is true, correct and complete
- Enter your PIN in the box provided by entering the last 4 digits of your SSN
- Once complete, click on Submit Form

| ★ Wizard Sorm and Instructions                                                                                                    |               |
|----------------------------------------------------------------------------------------------------|---------------|
| Please review the document below                                                                                                    |               |
| If you would like to submit this form, please agree to the terms below.                                                                        |               |
| Under penalties of perjury, I declare that this certificate, to the best of my knowledge and belief, is true, correct, and complete.           | $\overline{}$ |
| Please verify the accuracy of your tax forms and electronically sign the documents by entering a PIN. Your PIN is the last four digits of your | SSN.          |
| Submit Form                                                                                                    |               |

You will receive a confirmation stating "Your form has been submitted. All sections are completed."

If you have addition jurisdictions to complete, follow the same procedures.

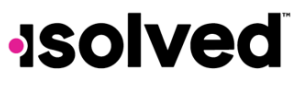

#### Adaptive Employee Experience- Employee User Guide

### Help Docs

### Personal > Personal Information

The Personal Information screen allows you to view your Name, Date of Birth, SSN (masked) and Marital Status. You also have a drop- down menu to view your Address and Contact information.

| Personal Informa | ition                |         |   |
|------------------|----------------------|---------|---|
|                  | Maso                 | n Doe   |   |
|                  | Date of birth<br>SSN | 1/1/25  |   |
|                  | Marital status       | Married |   |
| Address          |                      |         | > |
| Contact          |                      |         | > |
|                  |                      |         |   |

By selecting the > you can expand your address and contact info to see the details on file. If your company allows you to edit/update this information you will see the **i** icon on the right-hand side which allows you to edit the details.

| Address                            |                                  | ~  |
|------------------------------------|----------------------------------|----|
| Street address<br>Street address 2 | 27 Serpentine Lane<br>kjdfkjdfkd | :  |
| City                               | Levittown                        |    |
| State                              | NY                               |    |
| Zip code                           | 11756                            |    |
| Contact                            |                                  | ~  |
| Work phone                         | (609) 553-2265                   | i. |
| Mobile phone                       | (732) 251-0275                   |    |
| Home phone                         | (704) 555-7895                   |    |
| Self-service email                 | doemanager@protonmail.com        |    |
| Personal email                     | emailchange@someplace.com        |    |
|                                    |                                  |    |

#### Adaptive Employee Experience- Employee User Guide

### Help Docs

### Contacts

The next section labeled **Contacts** stores any existing Emergency Contacts, Beneficiaries and Dependents available. If you need to add to any of the categories, click on the **Manage Contacts** button. A new page will appear which allows you to **Add New** or **Edit** contacts.

| Contacts           |      |
|--------------------|------|
| Emergency contacts | >    |
| Beneficiaries      | >    |
| Dependents         | >    |
| MANAGE CONT        | ACTS |

The symbol will allow you to edit or delete the contact on file if needed.

| M | anage Contacts   |             |           |           |   |
|---|------------------|-------------|-----------|-----------|---|
|   | Name             | Beneficiary | Dependent | Emergency |   |
|   | McCorkle, Josiah | ~           | ~         | ~         | ÷ |

If you need to Add New choose the button at the bottom of the screen and fill out the form that opens

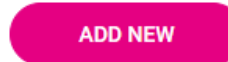

Adaptive Employee Experience- Employee User Guide

Help Docs

| Contact       | Contact type                                         |               |      |  |  |
|---------------|------------------------------------------------------|---------------|------|--|--|
| Beneficiary   | Beneficiary                                          |               |      |  |  |
| Dependent     | Dependent                                            |               |      |  |  |
| Emergency     | Emergency                                            |               |      |  |  |
| General       |                                                      |               |      |  |  |
| Relationship  | Select 🗸                                             |               |      |  |  |
|               | Select other if adding trust/estate as a beneficiary |               |      |  |  |
| First name    |                                                      | Last name     |      |  |  |
| Prefix        |                                                      | Suffix        |      |  |  |
|               |                                                      |               |      |  |  |
|               |                                                      |               |      |  |  |
| Contact       |                                                      |               |      |  |  |
| Work          |                                                      | Mobile        |      |  |  |
| Home          |                                                      | Email         |      |  |  |
| number        |                                                      | address       |      |  |  |
| Use employe   | e address                                            |               |      |  |  |
| Address       |                                                      | Address 2     |      |  |  |
| Zip code      |                                                      | City          |      |  |  |
|               |                                                      |               |      |  |  |
| State         |                                                      |               |      |  |  |
| Personal      |                                                      |               |      |  |  |
| SSN           |                                                      | Update SSN    |      |  |  |
|               |                                                      | lis data data |      |  |  |
| Date of birth |                                                      | of birth      |      |  |  |
| Gender        | Select 🗸                                             |               |      |  |  |
|               |                                                      | CANCEL        | SAVE |  |  |

Note: You are able to check "Use employee address" or key in a different address.

Once saved, the information appears under the appropriate contact type drop-down menu.

### Federal Reporting Data

There are three options under Federal Reporting Data:

- Disability Self-Identification
- EEO Self-Identification
- Veteran Self-Identification

By using the arrow I symbol, you are able to view the information that your employer currently has recorded for these categories. If you wish to add or change any of the categories, click on the arrow.

### **Disability Self-Identification**

If available, your "Current disability status" is displayed. You are also given with the reason why you are being asked to provide this information.

# •**Solved** Help Docs

#### Adaptive Employee Experience- Employee User Guide

|                                                                                                    | Current disability status                                                                                                    |  |  |
|----------------------------------------------------------------------------------------------------|----------------------------------------------------------------------------------------------------|--|--|
|                                                                                                    | Not Disabled                                                                                                    |  |  |
| /hy are you                                                                                                    | being asked to complete this form?                                                                                                    |  |  |
| We are a federal contractor or subcontractor required by law to provide equal employment opportunity to qualified people with disabilities. We are also required<br>to measure our progress toward having at least 7% of our workforce be individuals with disabilities. To do this, we must ask applicants and employees if they<br>have a disability or have even had a disability. Because a person may become disabled at any time, we ask all of our employees to update their information at<br>least every five years.                                                                                                    |                                                                                                    |  |  |
| ave a disability<br>ast every five y                                                                                                    | rogress toward naving at least /% of our workforce be individuals with disabilities. To do this, we must ask applicants and employees it they<br>or have ever had a disability. Because a person may become disabled at any time, we ask all of our employees to update their information at<br>ears.                                                                                                    |  |  |
| Inclusive out  <br>ave a disability<br>ast every five y<br>lentifying yours<br>of be seen by s<br>gardless of wh<br>nder Section 50<br>www.dol.gov/o                                                                                                    | Indigets toward naving at teast / so four wondroce be individuals winn aleaduittes, to ad this, we must ask applicants and enpiyeyes in they<br>on have even had a disability. Because a persoin may become disability any time, we ask alf of our employees to update their information at<br>tars.<br>If as an individual with a disability is voluntary, and we hope that you will choose to do so. Your answer will be maintained confidentially and<br>electing officials or anyone else involved in making personnel decisions. Completing the form will not negatively impact you in any way,<br>they you have earl-floatified in the saft. For more information about this from or the equal employment obligations of federal contractors<br>S of the Rehabilitation Act, visit the U.S. Department of Labor's Office of Federal Contract Compliance Programs (OFCCP) website at<br>fccp.       |  |  |
| dentifying yours<br>dentifying yours<br>of be seen by s<br>ggardless of wh<br>nder Section 50<br>www.dol.gov/o                                                                                                    | rogress toward naving at tests /> of our workforce be individuals with disabilities, to do this, we must ask applicants and employees it they<br>of have ever had disability. Because a person may become disabled at any time, we ask all of our employees to update their information at<br>ears.<br>eff as an individual with a disability is voluntary, and we hope that you will choose to do so. Your answer will be maintained confidentially an<br>electing officials or anyone else involved in making personnel decisions. Completing the form will not negatively impact you in any way,<br>ether you have self-identified in the past. For more information about this form or the equal employment obligations of federal contractors<br>3 of the Rehabilitation Act, visit the U.S. Department of Labor's Office of Federal Contract Compliance Programs (OFCCP) website at<br>fccp.       |  |  |
| Amendation of the second of the second of th | rogress toward naving at tests / > or our workforce be individuals with disadilities, to do this, we must ask applicants and empiyees it they<br>or have ever had a disability. Because a person may become disabled at any time, we ask all of our empiyees to update their information at<br>ears.<br>eff as an individual with a disability is voluntary, and we hope that you will choose to do so. Your answer will be maintained confidentially an<br>effecting officials or anyone else involved in making personnel decisions. Completing the form will not negatively impact you in any way,<br>ether you have self-identified in the past. For more information about this form or the equal employment obligations of federal contractors<br>of the Rebabilitation Act, visit the U.S. Department of Labor's Office of Federal Contract Compliance Programs (OFCCP) website at<br>top.<br>ion |  |  |
| Ancesure outing<br>ave a disability<br>east every five y<br>dentifying your:<br>ot be seen by s<br>gardless of wh<br>der Section 54<br>www.dol.gov/o<br>eelect an opt<br>Yes, I Hav<br>No, I Don'                                                                                                    | Ingress toward naving at task / % of our workrote be individuals with aleaduittes, in a do this, we must ask applicants and empiyees in they<br>in have even had a disability. Because a persoin may become disabilit at any time, we ask all of our empiyees to update their information at<br>tars.<br>If as an individual with a disability is voluntary, and we hope that you will choose to do so. Your answer will be maintained confidentially and<br>electing officials or anyone else involved in making personnel decisions. Completing the form will not negatively impact you in any way,<br>they you have efficientified in the safe. For more information about this from or the equal employment obligations of federal contractors<br>of of the Rehabilitation Act, visit the U.S. Department of Labor's Office of Pederal Contract Compliance Programs (OFCCP) website at<br>top.       |  |  |

After reading, you can decide to respond:

- Yes, I have a disability, or have a history/record of having a disability
- No, I don't have a disability, or a history/record of having a disability
- I don't wish to answer

Make your selection and click on Save. The information provided displays as your "Current disability status" upon save.

#### **EEO Self-Identification**

If available, your current Gender and Ethnic Origin displays. You are also given the reason why you are being asked to provide this information.

|                                                                                      | Current EEO status                                                                                                    |                                                                                                    |  |  |  |
|--------------------------------------------------------------------------------------|----------------------------------------------------------------------------------------------------|----------------------------------------------------------------------------------------------------|--|--|--|
|                                                                                      | Gender Male                                                                                                    |                                                                                                    |  |  |  |
|                                                                                      | Ethnic origin                                                                                                    | White (Not Hispanic or Latino)                                                                                                    |  |  |  |
|                                                                                      |                                                                                                    |                                                                                                    |  |  |  |
|                                                                                      |                                                                                                    |                                                                                                    |  |  |  |
| /hy are you                                                                          | being asked to complete this form?                                                                                                    |                                                                                                    |  |  |  |
| our employer i<br>our employer i<br>dverse treatm<br>rders, and reg<br>nforcement. W | is subject to certain governmental recordiveping and reporting re<br>nvites employees to voluntarily identify their race, ethnicity, and g<br>ent. The information obtained will be kept confidential within the I<br>ulations, including those that require the information to be summ<br>then reported, data will not identify any specific individual.                   | quirements for the administration of civil rights laws and regulations. To comply with these laws,<br>ender. Submission of this information is voluntary and refusal to provide it will not subject you to<br>Human Resources Department and may only be used in accordance with applicable laws, executiv<br>arized and reported to the federal government for our Affirmative Action Program and civil rights |  |  |  |
| f you choose n<br>ther available                                                     | ot to identify your race, ethnicity, or gender at this time, the federa<br>information.                                                                                                    | I government requires your employer to determine this information by visual observation and/or                                                                                                    |  |  |  |
| or civil rights r<br>or each catego                                                  | manie mormanon.<br>rights monitoring and enforcement purposes only, all race, ethnicity, and gender information will be collected and reported in the categories identified below. The definitions<br>regrammy have been established by the faderal overnment if you choose to woluntarily califidentify, you may mak only one of the boyes in each section presented helow |                                                                                                    |  |  |  |
| Gender identification                                                                |                                                                                                    |                                                                                                    |  |  |  |
| Female                                                                               | male                                                                                                    |                                                                                                    |  |  |  |
| Male                                                                                 |                                                                                                    |                                                                                                    |  |  |  |
| 🗌 I don't wi                                                                         | ish to answer                                                                                                    |                                                                                                    |  |  |  |
| ace and et                                                                           | hnicity identification                                                                                                    |                                                                                                    |  |  |  |
| Hispanic                                                                             | or Latino                                                                                                    |                                                                                                    |  |  |  |
| White (N                                                                             | iot Hispanic or Latino)                                                                                                    |                                                                                                    |  |  |  |
| Black or                                                                             | African American (Not Hispanic or Latino)                                                                                                    |                                                                                                    |  |  |  |
| Native H                                                                             | awaiian or Other Pacific Islander                                                                                                    |                                                                                                    |  |  |  |
| 📄 Asian (N                                                                           | ot Hispanic or Latino)                                                                                                    |                                                                                                    |  |  |  |
| Native A                                                                             | merican or Alaska Native (Not Hispanic)                                                                                                    |                                                                                                    |  |  |  |
|                                                                                      | fore Races (Not Hispanic or Latino)                                                                                                    |                                                                                                    |  |  |  |
| Two or h                                                                             |                                                                                                    |                                                                                                    |  |  |  |

#### Adaptive Employee Experience- Employee User Guide

### Help Docs

After reading, you can decide to respond to the Gender Identification using the following selections:

- Female
- Male
- I don't wish to answer

You can then decide to respond to Race and Ethnicity Identification using the following selections:

- Hispanic or Latino
- White (Not Hispanic or Latino)
- Black or African American or other Pacific islander
- Asian (Not Hispanic or Latino)
- Native American or Alaska (Not Hispanic)
- Two or more races (Not Hispanic or Latino)
- Chose not to answer

If you want to add or change your information, make your selections and click on Save.

For more information about the Race and Ethnicity selections or to read the Anti-Discrimination Notice, select the following:

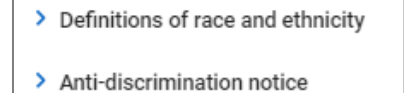

### Veteran Self-Identification

If available, your "Current Veteran Status" displays. You are also given the reason why you are being asked to provide this information.

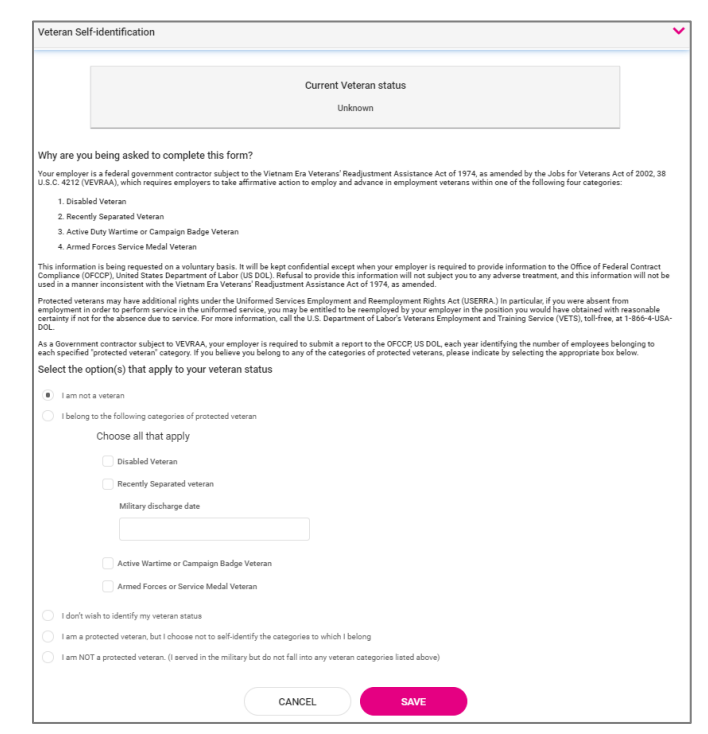

### Adaptive Employee Experience- Employee User Guide

### Help Docs

After reading the reason, you can add or edit the information by selecting the Veteran status that applies:

- I am not a veteran
- I belong to the following categories of protected veteran:
  - o Disabled Veteran
  - Recently Separated Veteran (discharge date)
- I don't wish to identify my veteran status
- I am a protected veteran, but I choose not to self-identify to which I belong
- I am NOT protected veteran, I served in the military but do not fall into the veteran categories listed above

After making your selections, click on Save.

Once the information is saved, it will replace your "Current Veteran Status."

For more information on the "Definition of protected veteran," "Reasonable accommodation notice" and "Anti-Discrimination note," click on the following:

> Definitions of protected veterans
 > Reasonable accommodation notice
 > Anti-discrimination notice

## Benefits > My Benefits

The My Benefits screen allows you to assess your elected personal benefit package and at a quick glance, view your annual and per pay deductions for those benefits.

| Summary              |                               |                                                                                                    |                                                                                                    |
|----------------------|-------------------------------|----------------------------------------------------------------------------------------------------|----------------------------------------------------------------------------------------------------|
| Current              | >                             | ti                                                                                                    | 茵                                                                                                    |
| Waived \$7,800,00 \$ | \$150.00                      |                                                                                                    |                                                                                                    |
| History              |                               | ANNUALLY PER PAY PERIOD*                                                                                                    |                                                                                                    |
|                      |                               | 401(k)                                                                                                    | \$150.00                                                                                                    |
|                      |                               | HSA ('Other' category)                                                                                                    | \$0.00                                                                                                    |
|                      |                               | Vision Pre-Tax 125                                                                                                    | Waived                                                                                                    |
|                      | *Electe<br>project<br>insurar | d costs is an estimate only. Actual deduction amounts can vary in specific instan<br>ed using your base pay, but the deduction is calculated using actual compensatio<br>ce, reflect the cost of the requested amount but the deduction may be based on a | ces. For example, a 5% deferred compensation (i.e., 401k plan) election is<br>n and plan rules. Plans that require Evidence of Insurability (EOI) such as I<br>cctual coverage until EOI is approved. |

### Adaptive Employee Experience- Employee User Guide

## Help Docs

By selecting the **Current** tab on the left hand side, you will see the benefits you are currently enrolled for in a detailed view with effective dates, per pay amounts, and frequencies.

| Summary                | 401(K)              | 401(K)    |
|------------------------|---------------------|-----------|
| Current ~              | Effective 5/26/2019 | \$150.00  |
| HSA ('Other' category) | 401K \$150.00       | Every Pay |
| Waived<br>History      |                     |           |
|                        |                     |           |

When you select the **Waived** tab on the left-hand side, you will see the information on plans that you have waived and the date the waiver took effect.

| Summary   | WAIVED BENEFITS    |
|-----------|--------------------|
| Current > | VISION PRE-TAX 125 |
| Waived    |                    |
| History   |                    |

# Benefits > Benefit Enrollment

The Benefit Enrollment screen will give you a link into the full desktop experience to begin your enrollment. Click in the **Take Me There** button to begin your enrollment.

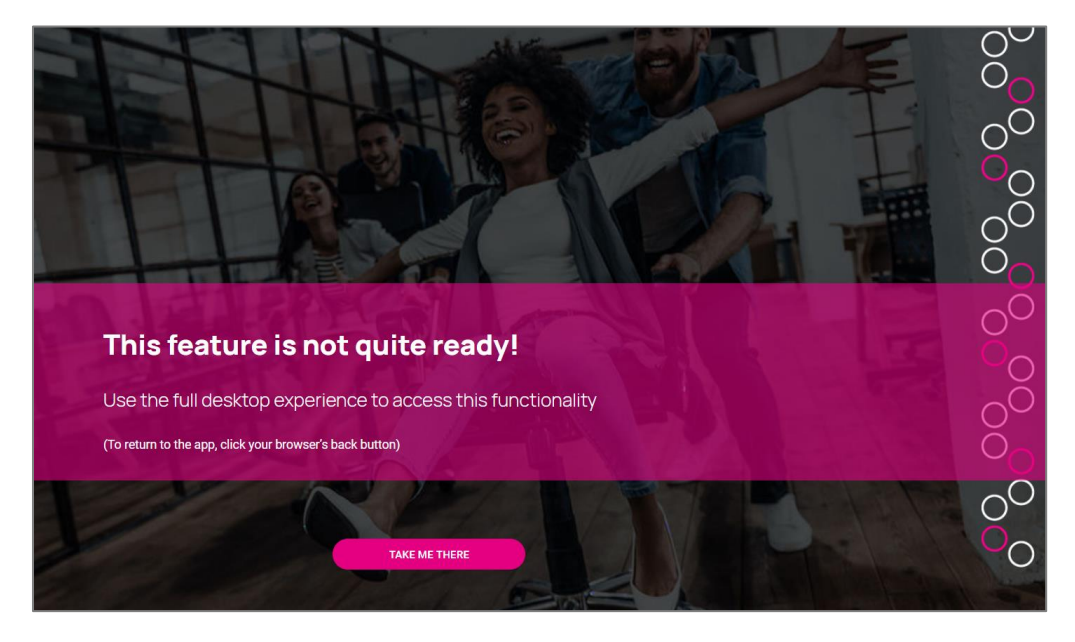

Adaptive Employee Experience- Employee User Guide

### Help Docs

### **People Cloud**

The links within the People Cloud tile will log you in through SSO (single sign on) to other isolved modules:

- o Share & Perform: This will take you to the engagement management platform
- o Learn & Grow: This will take you to the online LMS (learning management system)
- o Applicant Tracking: This will take you to the applicant tracking platform
- o Benefit Services: This will take you to COBRA

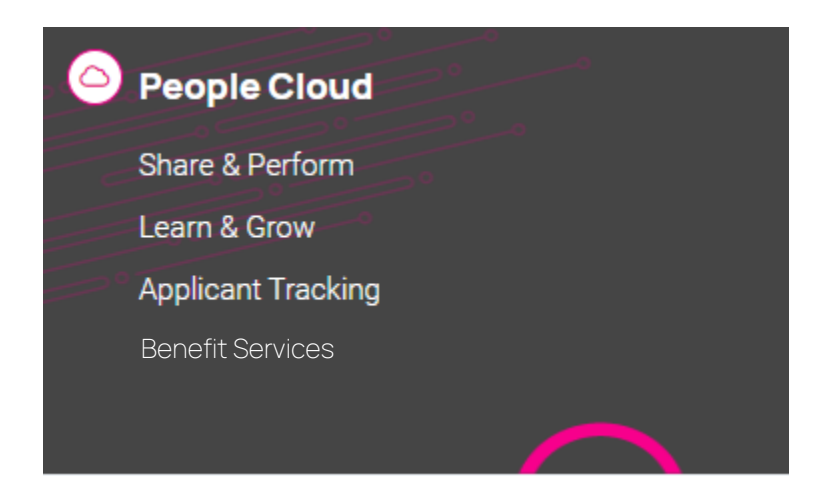

### Marketplace Integrations

The links within the Marketplace Integrations tile will log you in through SSO (single sign on) to any integrations your company may have setup with 3<sup>rd</sup> party companies, or company's isolved partners with.

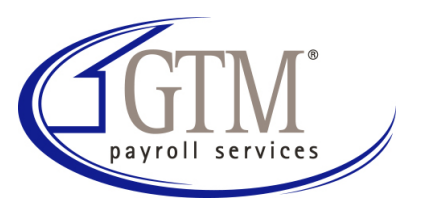

9 Executive Park Drive Clifton Park, NY 12065 (518) 373-4111 GTM.com/business